## Lab-0000: VM startup... Time circuits on...flux capacitor, fluxing

Evidence: NDFIR-2021-11-29.ovf

Takeaways: Students will be introduced to the Network DFIR Workstation and included tools.

- Download the virtual machine here: https://ndfir.s3.amazonaws.com/OVF\_2021-11-29.zip (URL subject to change)
  - a. Unzip and open (pw: lheartpcaps\_2021-11-29)
  - b. Proceed to install
- 2. Login:
  - a. User: ndfir
  - b. Pass: ndfir

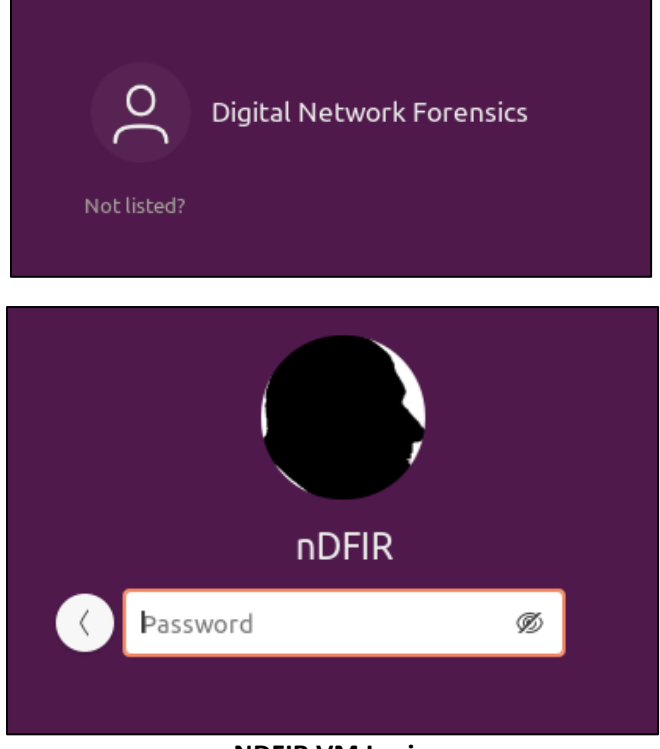

NDFIR VM Login

© 2021 OByte Offset, LLC

3. Start a terminal session and ensure you can elevate to root:

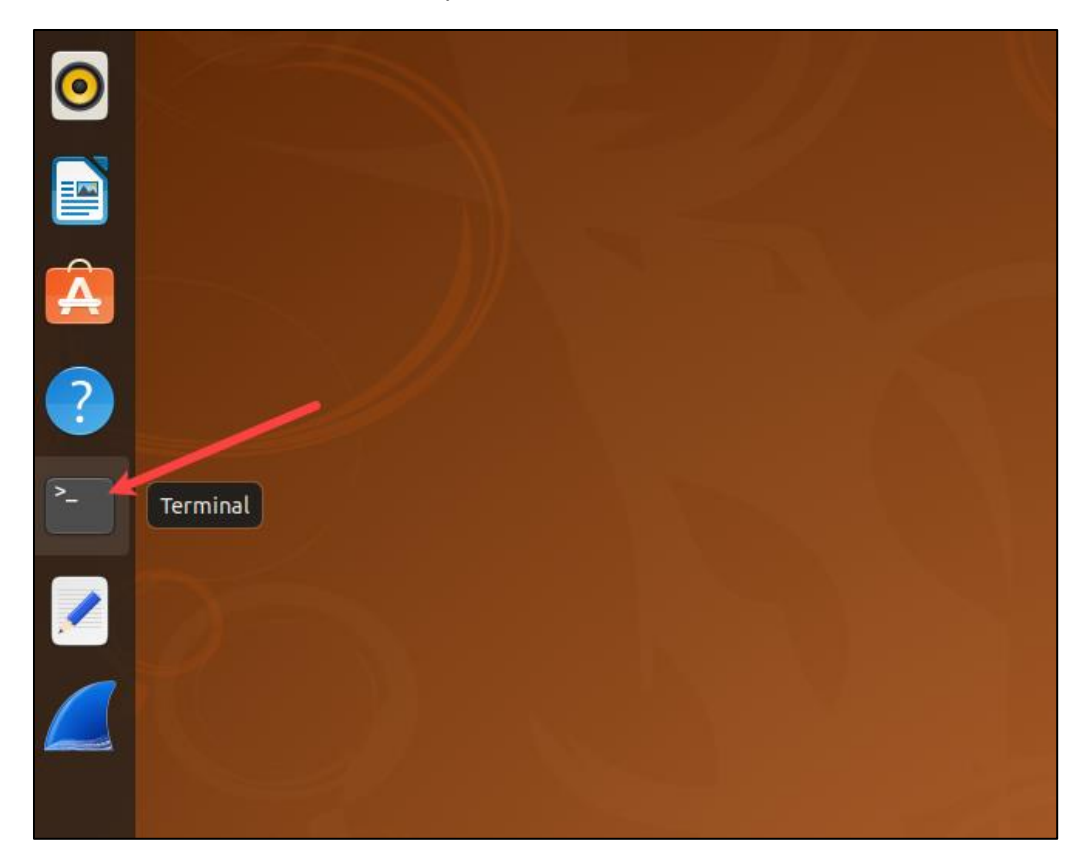

Issue the following command and type 'ndfir' for the password.

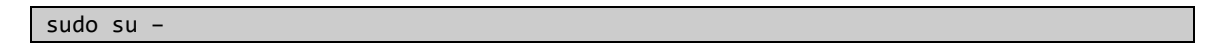

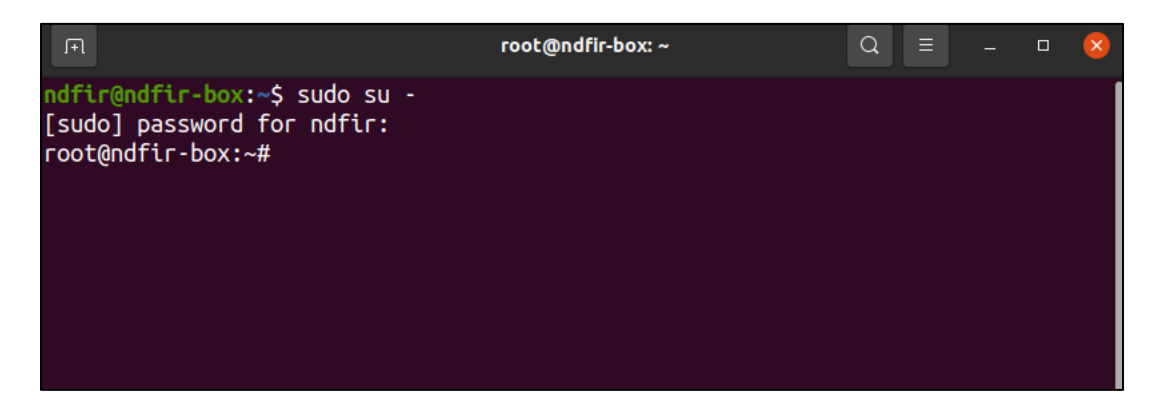

4. Internet check

ping 8.8.8.8

© 2021 OByte Offset, LLC

| F                                                                                                    | root@ndfir-box: ~                                                                                                    | Q =    | - | × |
|----------------------------------------------------------------------------------------------------|----------------------------------------------------------------------------------------------------|--------|---|---|
| root@ndfir-box:~#<br>root@ndfir-box:~#<br>root@ndfir-box:~#<br>PING 8.8.8.8 (8.8.8.8)<br>64 bytes from 8.8.8.8:<br>64 bytes from 8.8.8.8:<br>64 bytes from 8.8.8.8:<br>64 bytes from 8.8.8.8:<br>64 bytes from 8.8.8.8: | -c 5 8.8.8.8<br>56(84) bytes of data.<br>icmp_seq=1 ttl=128 time=24.6 ms<br>icmp_seq=2 ttl=128 time=28.9 ms<br>icmp_seq=3 ttl=128 time=13.3 ms<br>icmp_seq=4 ttl=128 time=18.9 ms<br>icmp_seq=5 ttl=128 time=14.5 ms |        |   |   |
| <pre> 8.8.8.8 ping stati 5 packets transmitted, rtt min/avg/max/mdev = root@ndfir-box:~#</pre>                                                                                                    | stics<br>5 received, 0% packet loss, time<br>13.286/20.029/28.861/5.938 ms                                                                                                    | 4008ms |   |   |

5. Navigate to /home/ndfir/labs/

cd /home/ndfir/labs/

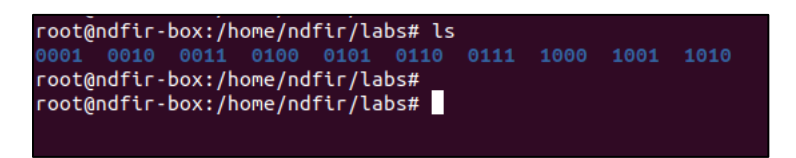

- 6. Each folder will be used, respectively, to complete each lab.
  - a. NOTE: some folders have been left empty (0101 and 1010) this is intentional.